## How to View and Print Your Paystub

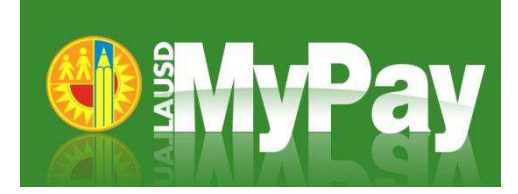

- 1. Open your internet browser (for secure access, we recommend Internet Explorer 8 and 9 or Mozilla Firefox 7 and 8)
- 2. Type <u>selfservice.lausd.net</u> into the internet browser or click on "Employee Self Service" on the Inside LAUSD home page
- 3. Log in using your LAUSD Single Sign-On and Password (e.g. msmith@lausd.k12.ca.us, mary.smith@lausd.net)
- On the Overview Page, click on "Online Pay Stub"

Click on the **Save Icon** in the Pay Stub window if you want to save a pdf copy on your personal computer. For security purposes, you should only save a copy if you are using your personal computer.

Click on the **Printer Icon** in the Pay Stub window or right-click on your Pay Stub and select "Print" if you want to print a copy of your paystub

Click **"Show Pay Stubs from other periods**" to view any of your paystubs from the last 3 years

Remember to log off when you are finished

## What if I have trouble viewing /printing my paystub?

Click the "**Help**" link in the top right corner of the ESS Website. If you still need assistance, visit the **Employee Service** <u>Center</u> or call 213-241-6670.

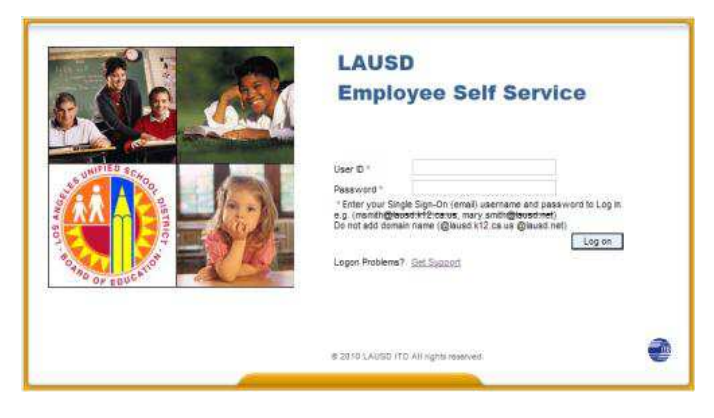

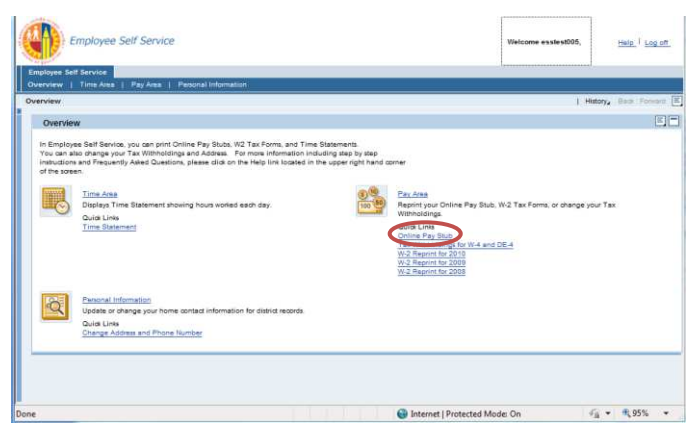

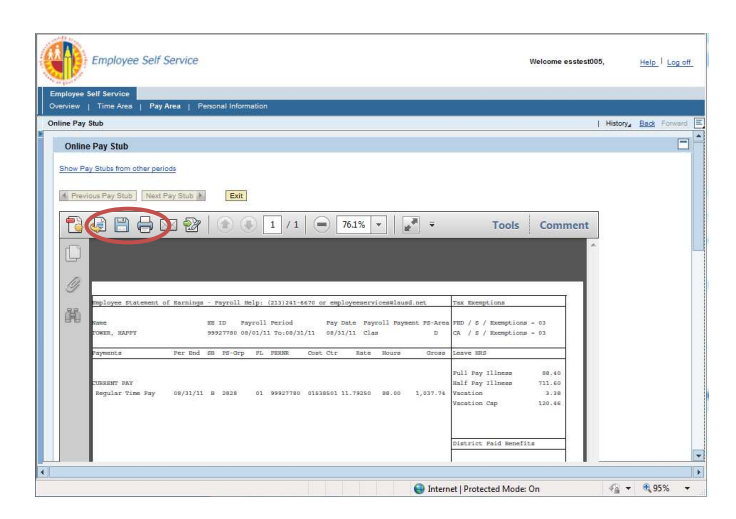

|                | Employee Self Service                                                                                                    | Welcome esstest                                                                                                    | 005,                 | Help   Log   | off |
|----------------|----------------------------------------------------------------------------------------------------|----------------------------------------------------------------------------------------------------|----------------------|--------------|-----|
| Employee       | Self Service                                                                                                    |                                                                                                    |                      |              |     |
| Overview       | Time Area   Pay Area   Personal Information                                                                                                    |                                                                                                    |                      |              |     |
| Online Pay     | y Stub                                                                                                    |                                                                                                    | History <sub>4</sub> | Back Forward | bre |
| Onlin          | pe Pay Stub                                                                                                    |                                                                                                    |                      | 6            | -   |
|                |                                                                                                    |                                                                                                    |                      |              |     |
| Show Pi        | ay Stubs from other periods                                                                                                    |                                                                                                    |                      |              |     |
| A Prev         | vious Pay Stub   Next Pay Stub   Exit                                                                                                    |                                                                                                    |                      |              |     |
|                |                                                                                                    | 1                                                                                                    | -                    |              |     |
| 1              | 😼 💾 🚍 🖾 🎯 🛞 🚯 1 / 1 😑 76.1% 👻 📝 👻 🕇 Tool:                                                                                                    | s Comment                                                                                                    |                      |              |     |
| -              |                                                                                                    |                                                                                                    | ~                    |              |     |
|                |                                                                                                    |                                                                                                    |                      |              |     |
|                |                                                                                                    |                                                                                                    |                      |              |     |
| n              |                                                                                                    |                                                                                                    |                      |              |     |
| 9              |                                                                                                    |                                                                                                    |                      |              |     |
| 9              | byloys Ratement of Earnings - Payroll Belgs (201)341-4676 or employeeservicesianed est. The Despites                                                                                                    |                                                                                                    |                      |              |     |
| <i>②</i><br>麗  | The second of Barriege - Psychia Balge (1911)2114577 or employeenvironthout out The Desprince<br>and The Second Second Se    | Long = 03                                                                                                    |                      |              |     |
| <i>⑨</i><br>陥  | mployue Distances of Earnings - Payroll Help, (12)241-4671 ar englopesseriestications and Tax Desprise<br>Heme RE 10 Payroll Paried Pay Data Payroll Payment Fo-data Way / f Dampit<br>DAME, MAYY 9987746 04/03/11 To.46/1/13 15/17/13 Clam 8 G. / f / Dampit                                                                                                    | ions = 01<br>ions = 01                                                                                                    |                      |              |     |
| <i>9</i><br>Ř  | mglopper Dataset of Eastings - Phyroli Bulgs (11)1121-0276 or employeeservisedised ent. The Damping<br>mass. Bill D. Fayrell Period. Pay Data Payell Dayment Folders Pay / J Ammyd.<br>980705 (1997) 11 306/J/11 306/J/11 306/ | Long = 03<br>Long = 03                                                                                                    |                      |              |     |
| <i>9</i><br>M  | Biglogen Rustmann of Barslage - Payroll Balge (1))121141507 or employeenricostland ont The Description   mass MI 10 Payroll Pariod Payroll Payroll                                                                                                    | cong = 03<br>cong = 03                                                                                                    |                      |              |     |
| <i>⑨</i><br>離  | Paylogue Destant of Barslage - Payroll Balgs (1111141-417) or employeestructurediant ont The Barmpion   News RE 10 Payroll Paylo Pay Data Paylol Paylor By Data Paylo Ray Balg Paylor Ray Ray Ray Ray Ray Ray Ray Ray Ray Ray                                                                                                    | com = 03<br>com = 03<br>98.40<br>731.60<br>3.38                                                                                                    |                      |              |     |
| <i>9</i>       | Building Franciscopi - Projecti Bolgi (11)1241-14176 or employeesservinesticued ant Tax Description   mass BEI 20 Forcell bolgi Proj Date Properli Projecti Projecti Descriptione Date Date Projecti Projecti Descriptione   mass BEI 20 Forcell bolgi Proj Date Projecti Projecti Descriptione Date Date Projecti Projecti Descriptione Date Date Date Date Date Date Date Date                                                                                                    | Long - 03<br>Long - 03<br>88.40<br>731.60<br>3.38<br>3.20.46                                                                                                    |                      |              |     |
| <i>9</i><br>Ř  | Implayer Datament of Davidage - Payroll Balge (11)12114/471 or employeenvicestication Tax Description   neme NI 10 Payroll Pariod Payroll Payroll                                                                                                    | Long = 03<br>Long = 03<br>88.45<br>731.46<br>3.38<br>3.20.46                                                                                                    |                      |              |     |
| <i>9</i><br>ñi | Bugloyes Exactors of Banalogs - Payroll Balgs (11)1241-4478 or employeeservinestication on Tax Description<br>means BU 10 Payroll Parton Pay Data Payroll Payroll Payr    | (com = 0)<br>(com = 0)<br>(com = |                      |              |     |
| <i>9</i>       | Hyperper Fusicence of Springe - Payroll Disks (11)11211-14/37 or employeeserviseStand on Tes Description<br>means of 20 payroll Particle Pay Date Payroll Payroll Payroll Payroll Payroll Payroll<br>1990/11/11 50:40/11/11 50:40/11/11 50/11/11 50/11/11 50/11<br>Payronce Payr Bod DD Feldy Fr. PERM Date City Sate North Date Of A / A / Ampli<br>Payronce Payroll DD Feldy Fr. PERM Date City Sate North Date Of A / A / Ampli<br>Payronce Payroll Payroll Payroll DD Feldy Fr. PERM Date City Sate North Date Of A / A / Ampli<br>Payronce Payroll DD Feldy Fr. PERM Date City Sate North Date Of A / A / Ampli<br>Payronce Payroll DD Feldy Fr. PERM Date City Sate North Date Of A / A / Ampli<br>Payronce Payron Date Of A / A / Ampli<br>Payronce Payron Date Of A / A / Ampli<br>Payron Date Of A / A / Ampli<br>Payron Date Of A / A / Ampli<br>Payron Date Of A / A / Ampli<br>Payron Date Of A / A / Ampli<br>Payron Date Of A / A / Ampli<br>Payron Date Of A / A / Ampli<br>Payron Date Of A / A / Ampli<br>Payron Date Of A / A / Ampli<br>Payron Date Of A / A / Ampli<br>Payron Date Of A / A / A / Ampli<br>Payron Date Of A / A / Ampli<br>Payron Date Of A / A / Ampli<br>Payron Date Of A / A / Ampli<br>Payron Date Of A / A / Ampli<br>Payron Date Of A / A / A / A / Ampli<br>Payron Date Of A / A / Ampli<br>Payron Date Of A / A / A / A / A / A / A / Ampli<br>Payron Date Of A / A / A / A / A / A / A / A / A / A                                                                                                    | com = 01<br>ons = 01<br>38,40<br>711,40<br>3.38<br>120.44<br>sefila                                                                                                    |                      |              |     |